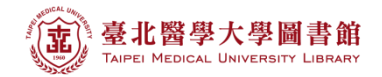

Web of Science 操作說明:機構研究生產力及引用分析報告

#### 注意事項

- 1) 請在北醫校院網域內連線使用電子資源,校(院)外使用請先設定校(院)外連線使用
- 連線網址:請登入電子資源系統 ERM (<u>http://diglib.tmu.edu.tw/smartweaver/</u>) 以下方式擇一連線使用
  - (A) 查詢:輸入檢索關鍵詞→Web of Science
  - (B) 瀏覽:點選『資料庫』類別選單→A to Z 瀏覽→W→『Web of Science』
- 3) Web of Science 為每週更新一次,請注意檢索當日之資料庫更新日期
- 1. 選擇 Web of Science 核心合輯展開 ▶ 更多設定 可查看最近資料更新日期

| WEB OF SCIENCE™                                           |                       |         |                                       | I REUTERS"              |
|-----------------------------------------------------------|-----------------------|---------|---------------------------------------|-------------------------|
| 檢索 Web of Science™ 核心合輯                                   | <b>ə</b>              | 我       | 的工具 🔻 檢索歷史                            | 勾選的清單                   |
|                                                           | Point: 是否             | 已設為核心合輯 | leb of Science! 檢視                    | 簡短教學課程 -                |
| 基本檢索                                                      |                       |         |                                       |                         |
| 🗱 🕅 🤃 oil spill* mediterranean                            | ☑ 主題                  | く檢索     | 一 一 一 一 一 一 一 一 一 一 一 一 一 一 一 一 一 一 一 | <b>7裡</b> 以取得改善<br>7款 • |
| + 新増其他欄位                                                  | 清眸所有欄位                |         |                                       |                         |
| 時間範圍                                                      |                       |         |                                       |                         |
| <ul> <li>● 所有年份 ~</li> <li>● 從 1993 ~ 到 2016 ~</li> </ul> |                       |         |                                       |                         |
| ▼ 更多設定                                                    |                       |         |                                       |                         |
| Web of Science 核心合輯:引用文獻索引                                | ANDED)1993年至今<br>3年至今 |         |                                       |                         |

- 2. 本文件以臺北醫學大學為例。
  - A. 請在 WOS 資料庫主檢索頁面下,利用下拉式選單
    - 【地址】請輸入「Taipei Med Univ」
    - 若要查詢其他機構則需利用<u>縮寫清單</u>,若是沒有查到相對應之縮寫,則輸入該 英文字之全名
    - 請勿以中文進行檢索
  - B. 【時間範圍】請選擇 「所有年份」
  - C. 展開【更多設定】· Citation Databases 建議全部打勾·如只需 SCI·則請勾選 Science Citation Index Expanded
  - D. 請點擊【檢索】

|   | 檢索     Web of Science ™ 核心合輯 <mark> </mark>    | 我的工具 🔻               |
|---|------------------------------------------------|----------------------|
|   |                                                | 歡迎使用全新的 Web of Scien |
|   | 基本檢索                                           |                      |
| A | Taipei Med Univ                                | ★ 地址 ~ D 檢索          |
|   | 檢視縮寫清單<br>+ 新增其他欄位   清除                        | 術有欄位                 |
|   |                                                |                      |
| B | 時間範圍                                           |                      |
|   | ● 所有年份                                         |                      |
|   | ◎ 從 1993 ✔ 到 2016 ✔                            |                      |
| С | ▼ 更多設定                                         |                      |
|   | Web of Science 核心合輯:引用文獻索引                     |                      |
|   | Science Citation Index Expanded (SCI-EXPANDED) | ))1993年至今            |
|   | ✓ Social Sciences Citation Index (SSCI)1993年至今 | 2-<br>7              |
|   | 上次資料更新時間: 2016-05-17                           |                      |

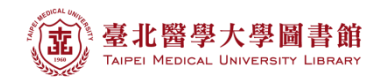

### 3. 檢索結果如下圖所示。

| WEB OF SCIENC                                 | E™                                                                                                    | THOMSON REUTERS                                         |
|-----------------------------------------------|----------------------------------------------------------------------------------------------------|---------------------------------------------------------|
| 檢索                                            | 我的                                                                                                    | 工具 🔻 檢索歷史 勾選的清單                                         |
| 結果數: <b>12,853</b><br>(從 Web of Science 核心合輯) | 排序依據: 出版日期 最新到最舊 🖌                                                                                                    | 第 1 頁,共 1,286 頁 ▶                                       |
| 您已檢索: 地址: (Taipei Med Univ)<br>更多<br>🌲 建立追跳   | □ 選取頁面 🔂 🗹 儲存為其他檔案格式 🗸 新增至勾選的清單                                                                                                    | ■ 分析結果                                                  |
|                                               |                                                                                                    | 「引用文獻報告」功能無法使用。[?]                                      |
| 限縮結果                                          | <ol> <li>Identification of proportionality structure with two-part models using<br/>penalization<br/>作者: Fang, Kuangnan; Wang, Xiaoyan; Shia, Ben-Chang; 等.</li> </ol> | 被引用次數: 0<br>(從 Web of Science 核心合<br>輯)                 |
| 在結果內檢索                                        | COMPUTATIONAL STATISTICS & DATA ANALYSIS 卷: 99 頁碼: 12-24 出版日<br>期: JUL 2016<br>Conceller<br>Witching 出版者提供的全文 檢視摘要                                                     | 使用情况計數 🛩                                                |
| Web of Science 領域                             | 2. MMP2-sensing up-conversion nanoparticle for fluorescence biosensing in head and neck cancer cells                                                                   | 被引用次數: 0<br>(從 Web of Science 核心合                       |
| 文件類型 ◀                                        | 作者: Chan, Yung-Chieh; Chen, Chieh-Wei; Chan, Ming-Hsien; 等.<br>BIOSENSORS & BIOELECTRONICS   卷: 80   頁碼: 131-139   出版日期: JUN 15<br>2016                                | <sup>輯)</sup><br>使用情況計數 ~                               |
|                                               |                                                                                                    | A MAR MAR SA SHA SA SA SA SA SA SA SA SA SA SA SA SA SA |

A. 若是希望做歷年比較,請於左側的【出版年份】項目中選擇所需的年份。
例如要查北醫 2012 年 SCI/SSCI 出版量,即勾選 2012 後,再點擊【限縮】

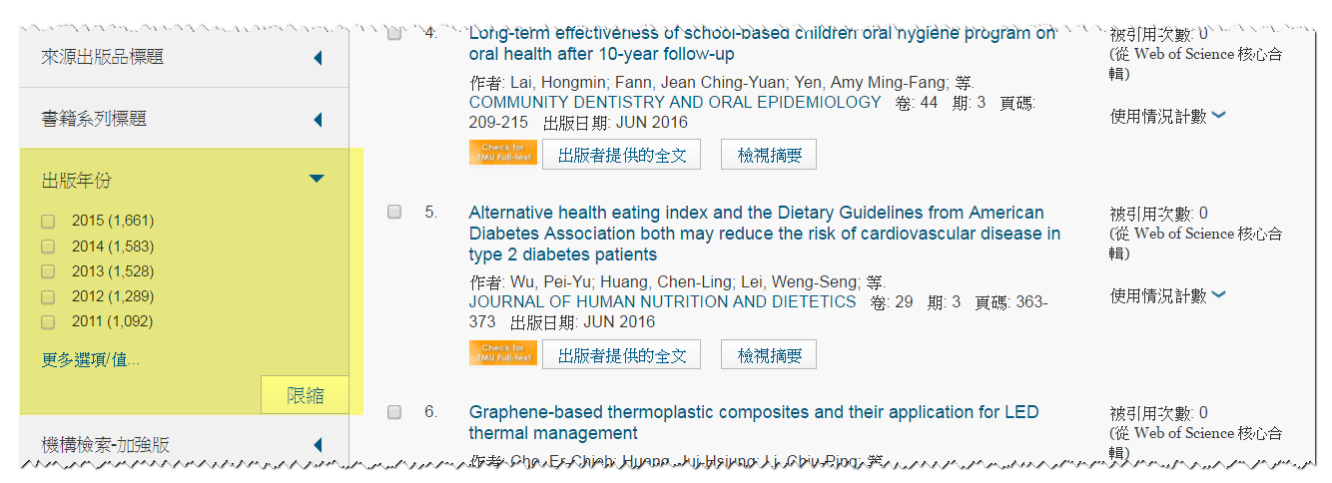

### B. 若想查看此次檢索結果的引用分析,請點選結果清單右上方的【建立引用文獻報告】

| 結果數: <b>1,289</b><br>(從 Web of Science 核心合輯) | 排序依據:   出版日期 最新到最舊 🖌                                                                         | ◀ 第 1 頁,共 129 頁                                                                         |
|----------------------------------------------|----------------------------------------------------------------------------------------------|-----------------------------------------------------------------------------------------|
| 您已檢索: 地址: (Taipei Med Univ)<br>…更多<br>▲ 建立追蹤 | □ 選取頁面 🔽 儲存為其他檔案格式 🗸                                                                         | 新増至勾選的清單                                                                                |
|                                              |                                                                                              | ■ 分析結果<br>Ⅲ 建立引用文獻報告                                                                    |
| 限縮結果<br>へン^-////^//-//////////////////////   | Comparisons of Prediction Models of Quality o<br>Laparoscopic Cholecystectomy: A Longitudina | f Life after 被引用次數: 2<br>  (従 Web of Science 核心合<br>パペール・パーパー <sup>(句)</sup> ハーパール・パーパー |

## C. (a)若要查看扣除自我引用的所有引用文獻清單,請點選【引用文獻(不含自我引用)】 的數值

(b) H-index=N,即代表有 N 篇論文被引用數≥N

| WEB OF SCIENCE <sup>™</sup>                                                                                             | THOMSON REUTERS                              |                             |  |  |  |  |
|----------------------------------------------------------------------------------------------------|----------------------------------------------|-----------------------------|--|--|--|--|
| 檢索 回到檢索結果                                                                                                    |                                              | 我的工具 ▼ 檢索歷史 勾選的清單           |  |  |  |  |
| 引用文獻報告: <b>1289</b><br>(從 Web of Science 核心合輯)<br>您已檢索: 地址: (Taipei Med Univ)更多<br>這份報告反映在 Web of Science 核心合輯 內索引之來源項目 | 目的引用。請執行「參考文獻檢索」,以包含未在 Web of Science ;      | 核心合輯 內索引之項目的引用。             |  |  |  |  |
| 每年出版項目數                                                                                                    | 每年引用次數                                       |                             |  |  |  |  |
| 1200 -                                                                                                    | 3000 -                                       |                             |  |  |  |  |
| 1000 -                                                                                                    | 2500 -                                       | 找到的結果: 1289                 |  |  |  |  |
| 800 -                                                                                                    | 2000 -                                       | 被引用次數總和 [?]: 10386          |  |  |  |  |
| 600 -                                                                                                    | 1500 -                                       | 被引用次數總和 (不含自我引用) [?]: 10303 |  |  |  |  |
| 400                                                                                                    | 1000                                         | 引用文獻 [?]: 9790              |  |  |  |  |
| 200                                                                                                    |                                              | a 引用文獻 (不含自我引用) [?]: 9718   |  |  |  |  |
| 200 -                                                                                                    | 500                                          | 每個項目平均引用次數 [?]: 8.06        |  |  |  |  |
| 5012                                                                                                    | 2011<br>2013<br>2013<br>2014<br>2015<br>2016 | b h-index [?] : 31          |  |  |  |  |
| 系統會顯示最近 20 年。                                                                                                    | 系統會顯示最近 20 年。                                | han have have been have     |  |  |  |  |

# D. 同頁面下半部,會列出該機構生產之論文歷年的被引用次數分析表格 排序依據預設為被引用次數高→低,可於表格左上方自行調整排序依據

| ヽ、ヽ、 \ ^ 、 - ^ 、 ^ 、 ^ 、 ^ 、 ^ 、 ^ 、 ^ 、 ^ 、 ^ 、 ^                                                                                                    | ~~     |      | ~~~~ | ↓ 第  | 1    | ``,``\<br>〕頁,共 | 129 頁 🕨      |
|----------------------------------------------------------------------------------------------------|--------|------|------|------|------|----------------|--------------|
|                                                                                                    | 2012   | 2013 | 2014 | 2015 | 2016 | 總計             | 每年平均<br>引用次數 |
| 使用核取方塊從這份「引用文獻報告」移除個別項目<br>→ 或限制項目的出版時間介於 1993 → 和 2016 → 移至                                                                                                    | 438    | 2403 | 3328 | 3306 | 910  | 10386          | 1731.00      |
| <ul> <li>Guidelines for the use and interpretation of assays for monitoring autophagy<br/>作者: Klionsky, Daniel J.; Abdalla, Fabio C.; Abeliovich, Hagai; 等.<br/>AUTOPHAGY 卷: 8 期: 4 頁碼: 445-544 出版日期: APR 2012</li> </ul>                                                                                                    | 18     | 238  | 457  | 521  | 137  | 1371           | 274.20       |
| 2. Afatinib versus placebo for patients with advanced, metastatic non-small-cell lung cancer after failure of erlotinib, gefitinib, or both, and one or two lines of chemotherapy (LUX-Lung 1): a phase 2b/3 randomised trial 作者: Miller, Vincent A.; Hirsh, Vera; Cadranel, Jacques; 等. LANCET ONCOLOGY 卷: 13 期: 5 頁碼: 528-538 出版日期: MAY 2012 | 15     | 75   | 97   | 100  | 20   | 307            | 61.40        |
| <ul> <li>3. Quercetin Suppresses Drug-Resistant Spheres via the p38 MAPK-Hsp27<br/>Apoptotic Pathway in Oral Cancer Cells<br/>作者: Chen, Su-Feng; Nieh, Shin; Jao, Shu-Wen; 等.<br/>PLOS ONE 卷: 7 期: 11 文獻號碼: e49275 出版日期: NOV 12 2012</li> </ul>                                                                                                | 6<br>, | 26   | 97   | 60   | 30   | 219            | 43.80        |